## **Aktivieren per Telefon**

- 1. Öffnen Sie eine Office-Anwendung.
- 2. Lesen und akzeptieren Sie bei Aufforderung den Lizenzvertrag.
- 3. Die Aktivierung erfolgt möglicherweise automatisch. Wenn Office nicht automatisch aktiviert wird, führen Sie eine der folgenden Aktionen aus:
  - Wenn der Aktivierungs-Assistent angezeigt wird, wählen Sie Ich möchte die Software telefonisch aktivieren und dann Weiter aus. Wenn beim Auswählen von Weiter nichts geschieht, drücken Sie die EINGABETASTE.

| Microsoft Office Activation Wizard                                                                                                    |                   |
|----------------------------------------------------------------------------------------------------|-------------------|
| Microsoft Office Home and Student 2016                                                                                                    | <b>1</b> Office   |
| Activation Wizard                                                                                                    |                   |
| Thank you for installing Microsoft Office Home and Student 2016. Activation is required to<br>authenticate this copy of Microsoft Office. This wizard will guide you through the<br>Activation process. |                   |
| How do you want to activate your software?<br>I want to activate the software over the <u>I</u> nternet. (recommended)<br>I want to activate the software by <u>t</u> elephone.                         |                   |
| If you choose not to activate at this time, you may run the software for 29 more days before the product becomes unlicensed. Click Help for more information.                                           |                   |
|                                                                                                    | Privacy Statement |
| Help                                                                                                    | Back Next Cancel  |

 Wenn der Aktivierungs-Assistent nicht angezeigt wird, erstellen Sie ein neues leeres Dokument, wechseln Sie zu Datei > Konto, und wählen Sie dann Produkt aktivieren aus.

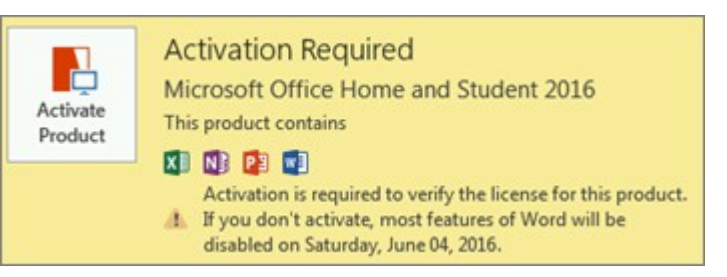

4. Wählen Sie unter **Schritt 1** Ihr Land oder Ihre Region aus, und rufen Sie dann das Produktaktivierungscenter unter der Rufnummer an, die unter dem von Ihnen ausgewählten Land bzw. der Region angegeben ist.

| Step 1: | Select the country/region you are calling from and call the Product Activation Center using any of the telephone numbers provided. |  |
|---------|----------------------------------------------------------------------------------------------------|--|
|         | United States                                                                                                    |  |
|         | Mobile or Toll: not available<br>Toll-Free:                                                                                        |  |

5. Geben Sie bei Aufforderung die **Installations-ID** an, die im Aktivierungs-Assistenten unter **Schritt 2** angezeigt wird.

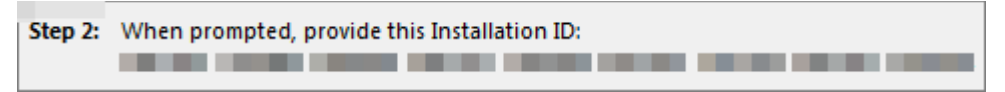

6. Das Produktaktivierungscenter stellt eine **Bestätigungs-ID** bereit, die Sie im Aktivierungs-Assistenten unter **Schritt 3** eingeben.

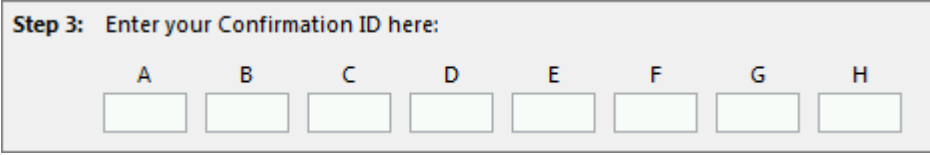

7. Wählen Sie **Weiter** aus, und folgen Sie den Anweisungen, um den Aktivierungsprozess abzuschließen. Wenn beim Auswählen von **Weiter** nichts geschieht, drücken Sie die EINGABETASTE.